## PRINT REQS & POS (QUICK TIP)

- 1. Navigate to Purchasing > Requisitions > Reports > Print Requisition
  - a. Or Purchasing > Purchase Orders > Review PO Information > Print POs
- 2. Search for or create a Run Control ID if one does not exist; this simply saves your parameters so you do not have to start from scratch every time.

| Favorites  Main Menu  Purchasing  Requisitions  Reports  Print Requisition              |
|-----------------------------------------------------------------------------------------|
| ORACLE'                                                                                 |
|                                                                                         |
| Requisition Print                                                                       |
| Eind an Existing Value Add a New Value                                                  |
| Run Control ID PRINT REQ                                                                |
| Add                                                                                     |
| 3. Set your search parameters and save, then click Run                                  |
| Favorites ▼ Main Menu ▼ > Purchasing ▼ > Requisitions ▼ > Reports ▼ > Print Requisition |
| ORACLE                                                                                  |
| Print Requisition                                                                       |
| Run Control ID Report Process Monitor                                                   |
| TEST Manager                                                                            |
| Depart Dervect Derometers                                                               |
| Rusiness Unit PALMR     O     Statuses to Include                                       |
| Requisition ID                                                                          |
| From Date                                                                               |
| Through Date                                                                            |
| Requester Q Pending                                                                     |
| Search by desired criteria                                                              |
| 2 Return to Search 🔄 Notify                                                             |

| b.                    | PO:                                                     |                                    |                          |                                                         |                      |
|-----------------------|---------------------------------------------------------|------------------------------------|--------------------------|---------------------------------------------------------|----------------------|
| Favorites 🔻 🛛 🛚       | Main Menu 🔻 🚽 > Purchasing 🔻 > P                        | urchase Orders 🔻 > Revie           | w PO Information 🔻 > Pri | int POs                                                 |                      |
| ORACL                 | .E'                                                     |                                    |                          |                                                         |                      |
| Print POs<br>R        | un Control ID<br>TEST<br>Language English V Speci       | Report<br>Manager<br>fied Language | Process Monitor          | un<br>guage                                             |                      |
| Report Reque          | est Parameters                                          |                                    | Statuses to Include      |                                                         |                      |
| e<br>ا                | Business Unit PALMR Q To                                | Q                                  | Approved Open            | Dispatched Pending                                      | Canceled             |
| 1                     | PO ID Select F                                          | Purchase Order                     | Miscellaneous Option     | ns                                                      |                      |
| C                     |                                                         |                                    | *Hold                    | Status On Hold AND Not Or                               |                      |
|                       | Roloaso                                                 | Q                                  | *Cha                     | ertfields                                               | ~                    |
|                       | From Date 05/01/2022                                    |                                    | hange                    | Ordere UnChanged Orders                                 |                      |
| 1                     | Chrough Date 05/31/2022                                 |                                    | change                   | Print Changes O                                         | nlv                  |
|                       | Supplier ID Q<br>Buyer                                  | Search by                          | desired criteria         | Print Changes Of<br>Print PO Item De<br>Print Duplicate | scription            |
|                       |                                                         |                                    |                          | Sort By Sort by Line Number                             | ~                    |
| 4. Set the<br>Process | Return to Search 🖃 Notify<br>Process Scheduler to produ | uce a web pdf                      |                          |                                                         | Add 🖉 Update/Display |
|                       | User ID TBIRD                                           | I                                  | Run Control ID TEST      |                                                         |                      |
| Ser                   | ver Name <mark> PSNT</mark>                             | ✓ Run Date 05                      | i/25/2022                |                                                         |                      |
| Re                    | ecurrence                                               | ✓ Run Time 12                      | ::50:04PM                | Reset to Current Date/Time                              |                      |
| т                     | ime Zone                                                |                                    |                          |                                                         |                      |
| Process               | List                                                    |                                    |                          |                                                         |                      |
| Select D              | escription                                              | Process Name Pro                   | cess Type *Type          | *Format Distribu                                        | ition                |
| R                     | equisition Print SQR                                    | PORQ010 SQ                         | R Report Web             | ✓ PDF ✓ Distribu                                        | ition                |

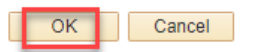

5. Retrieve your printed Requisition or PO from the Administration tab in the Report Manager

| a.                           | Main Menu >    | Favorites  Main Menu  Reporting Tools  Report Manager                  |              |                  |                       |  |                         |                    |        |         |  |
|------------------------------|----------------|------------------------------------------------------------------------|--------------|------------------|-----------------------|--|-------------------------|--------------------|--------|---------|--|
|                              | Report Manager | ORAC                                                                   | Ľ€°          |                  | _                     |  | _                       |                    |        |         |  |
| List Administration Archives |                |                                                                        |              |                  |                       |  |                         |                    |        |         |  |
|                              |                |                                                                        |              |                  |                       |  |                         |                    | 1      | Days    |  |
|                              |                | Status V                                                               |              | Folder           | ✓ Instance            |  |                         | to                 |        |         |  |
|                              |                | Report List Personalize   Find   View All   🔄   🧱 First 🚯 1 of 1 🕟 Las |              |                  |                       |  |                         | 🕟 Last             |        |         |  |
|                              |                | Select                                                                 | Report<br>ID | Prcs<br>Instance | Description           |  | Request<br>Date/Time    | Format             | Status | Details |  |
|                              |                |                                                                        | 1372054      | 1523844          | Requisition Print SQR |  | 05/25/2022<br>1:03:21PM | Acrobat<br>(*.pdf) | Posted | Details |  |